## Remoting into computer using rdp.mt.gov

https://rdp.mt.gov

Make sure your state computer is turned on and you know your service tag of computer

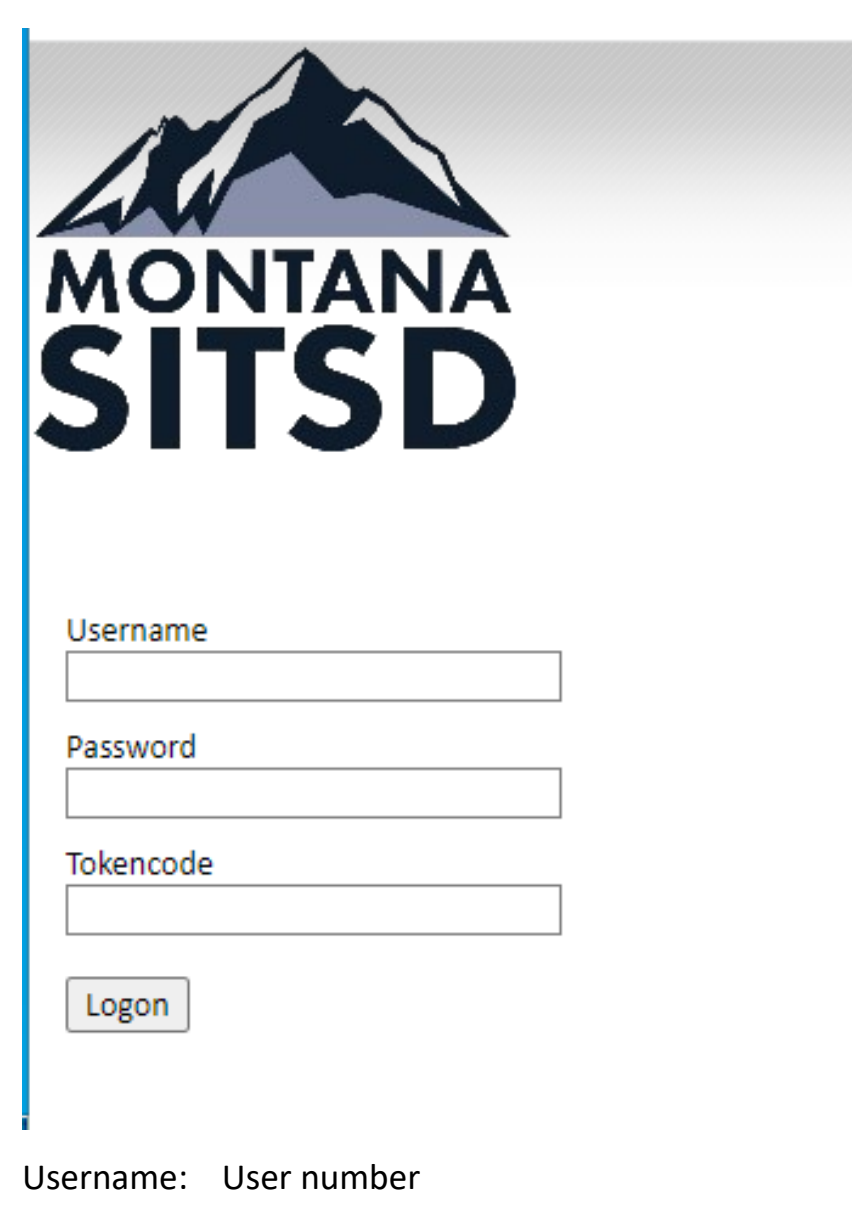

Password: password you use to login to computer

Tokencode: this is your RSA code

| MONTANA                                                             |
|---------------------------------------------------------------------|
| Please enter your Remote<br>Desktop Hostname                        |
| HostName:<br>PHHS-1234ab                                            |
| Select Monitor Configuration:<br>Single Monitor<br>Multiple Monitor |
| Pass Through Microphone?                                            |
| ● No<br>○ Yes                                                       |

Host name: service tag of computer you are remoting into

Example: phhs-1234ab

Next

Applications and Links  $\,\,{\scriptstyle\checkmark}\,$ 

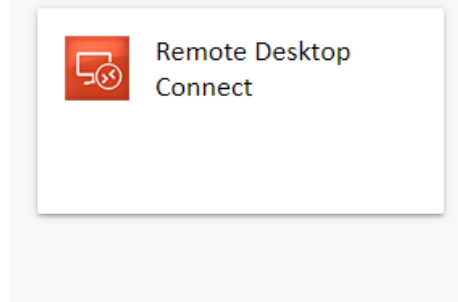

Click this to open application

| This computer is the property of the government use. Any or all uses of t | e State of Montana and subject to the approp<br>this system and all files on this system may be | riate use policies located a<br>intercepted, monitored, re |
|---------------------------------------------------------------------------|-------------------------------------------------------------------------------------------------|------------------------------------------------------------|
| launch60eb68b.rdp                                                         | ^                                                                                               |                                                            |
|                                                                           |                                                                                                 |                                                            |

## An executable file will open to run:

Depending on computer this could go into your download folder as well

## Click and open this

|                       | Do you trust the pub    | isher of this remote connection?              |                             |
|-----------------------|-------------------------|-----------------------------------------------|-----------------------------|
| This rem<br>before ye | ote connection could ha | m your local or remote computer. Make sure th | hat you trust the publisher |
|                       | Publisher:              | <u>*.mt.gov</u>                               |                             |
| 75                    | Type:                   | Remote Desktop Connection                     |                             |
|                       | Remote computer:        | PHHS-dtr6qc2                                  |                             |
|                       | Gateway server:         | rdp.mt.gov                                    |                             |
|                       |                         |                                               |                             |

Select Connect

| Search                            | Q                        |
|-----------------------------------|--------------------------|
| Windows Security                  | ×                        |
| Enter your credentials            |                          |
| These credentials will be used to | connect to PHHS-dtr6qc2. |
| STATE\csd052na                    |                          |
| Password                          |                          |
| Remember me                       |                          |
| More choices                      |                          |
| ОК                                | Cancel                   |
|                                   |                          |

## You might need to do more choices

|           | Windows Security                                           | × |
|-----------|------------------------------------------------------------|---|
| T         | Enter your credentials                                     |   |
|           | These credentials will be used to connect to PHHS-dtr6qc2. |   |
|           | STATE\csd052na                                             |   |
|           | Password                                                   |   |
|           | Remember me                                                |   |
|           | More choices                                               |   |
|           | STATE\csd052na                                             |   |
| $\langle$ | Q Use a different account                                  |   |
|           | OK Cancel                                                  |   |
|           |                                                            |   |

Use different account

| Windows Security                                          | × |  |
|-----------------------------------------------------------|---|--|
|                                                           |   |  |
| mese credentials will be used to connect to PHHS-direct2. |   |  |
| User name                                                 |   |  |
| Password                                                  |   |  |
| Domain: STATE                                             |   |  |
| Remember me                                               |   |  |
| More choices                                              |   |  |
| Q STATE\csd052na                                          |   |  |
| Q Use a different account                                 |   |  |
| OK Cancel                                                 |   |  |

In username slot:

Example: CS1234

Password: your password you login to computer

| 8                                                    |
|------------------------------------------------------|
| Other user                                           |
| Username                                             |
| RSA SecurID Passcode →                               |
| Log on to: STATE<br>Help logging on with RSA SecurID |
|                                                      |
|                                                      |

You should see login screen to your computer now

You now can login to your work computer with your credentials